# Tracking link

# Automatically add the tracking link inside your Shopify order

Uniwin

This guide will illustrate the steps to automatically add the tracking link on your Shopify order.

#### 1. Enable tracking

|                                                       |                  |                                                                              |                      | aan                    | ICD-IA |  |  |
|-------------------------------------------------------|------------------|------------------------------------------------------------------------------|----------------------|------------------------|--------|--|--|
| ccount Settings                                       | General Settings | Mapping                                                                      | Manual Sync          | Support                |        |  |  |
| Enable Automa                                         | tic Bookina      |                                                                              |                      |                        |        |  |  |
| Enable Automatic Sync                                 |                  |                                                                              |                      |                        |        |  |  |
| Enable Tracking                                       | ]                |                                                                              | ]                    |                        |        |  |  |
| Sales Channel<br>Payment Status<br>Fulfillment Status |                  | Online Store 🛛   Point Of Sale 🖬   Others 🗳<br>Paid 🖬   Pending 🖬   Others 🗹 |                      |                        |        |  |  |
|                                                       |                  |                                                                              |                      |                        |        |  |  |
|                                                       |                  | Address Sync                                                                 |                      | ● Shipping   ○ Billing |        |  |  |
| Package                                               |                  |                                                                              |                      |                        |        |  |  |
| Weight Sync                                           |                  |                                                                              | Total product weight |                        |        |  |  |

Check the above image, go to general settings and enable "Enable Tracking" and click save.

#### 2. Create order

Go to your Shopify store and create an order. Make sure the order is synced to Web-TA dashboard and booked.

### 3. Fulfill the order

Go to your Shopify orders page and fulfill the order.

| Orders                                                             | Export Create order              |
|--------------------------------------------------------------------|----------------------------------|
| All Unfulfilled Unpaid Open Closed                                 |                                  |
| Q Filter orders                                                    | 〒 Filter □□ Columns 1↓ Sort ···· |
| 1 selected Mark as fulfilled Capture payments More actions         |                                  |
| V #1009 Today at 15:25 Priya d 249,00kr • Paid • Unfulfilied 1 ite | m Standard                       |

## The Web-TA app will now add the tracking link inside your Shopify order.

| #1009                                                   | Paid • Fulfilled                                | Ref                    | und Return i | tems Edit                         | More actions 💌 | < >  |  |  |
|---------------------------------------------------------|-------------------------------------------------|------------------------|--------------|-----------------------------------|----------------|------|--|--|
| 17 March 2022 at 15:25 from Online Store                |                                                 |                        |              |                                   |                |      |  |  |
| • Test orde<br>Your payme                               | <b>r</b><br>ent gateway was in test mode when t | his order was created. |              |                                   |                |      |  |  |
| Fulfilled (1) #1009-F1 Other tracking Track package [2] |                                                 |                        | •••          | Notes<br>No notes from customer   |                | Edit |  |  |
| Daris Tee in Blue<br>SKU: 14597                         |                                                 | 200,00 kr × 1          | 200,00 kr    | ADDITIONAL DETAILS consignment_id |                | Edit |  |  |
| 🕑 Paid                                                  |                                                 |                        |              | unifaun_sı<br>true                | nc             |      |  |  |
| Subtotal                                                | 1 item                                          |                        | 200,00 kr    |                                   |                |      |  |  |
| Shipping                                                | Standard (1.0 kg)                               |                        | 49,00 kr     | Custome                           | er             | ×    |  |  |
| Total                                                   |                                                 |                        | 249,00 kr    | <u>Priya d</u>                    |                |      |  |  |
| Paid by custome                                         | r                                               |                        | 249,00 kr    | No orders                         |                |      |  |  |

## **Uniwin Helpdesk**

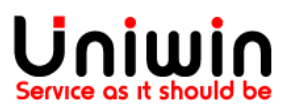

Contact us on <a href="mailto:support@uniwin.se">support@uniwin.se</a> Thank you!